# **Kit Webcontrol GSM**

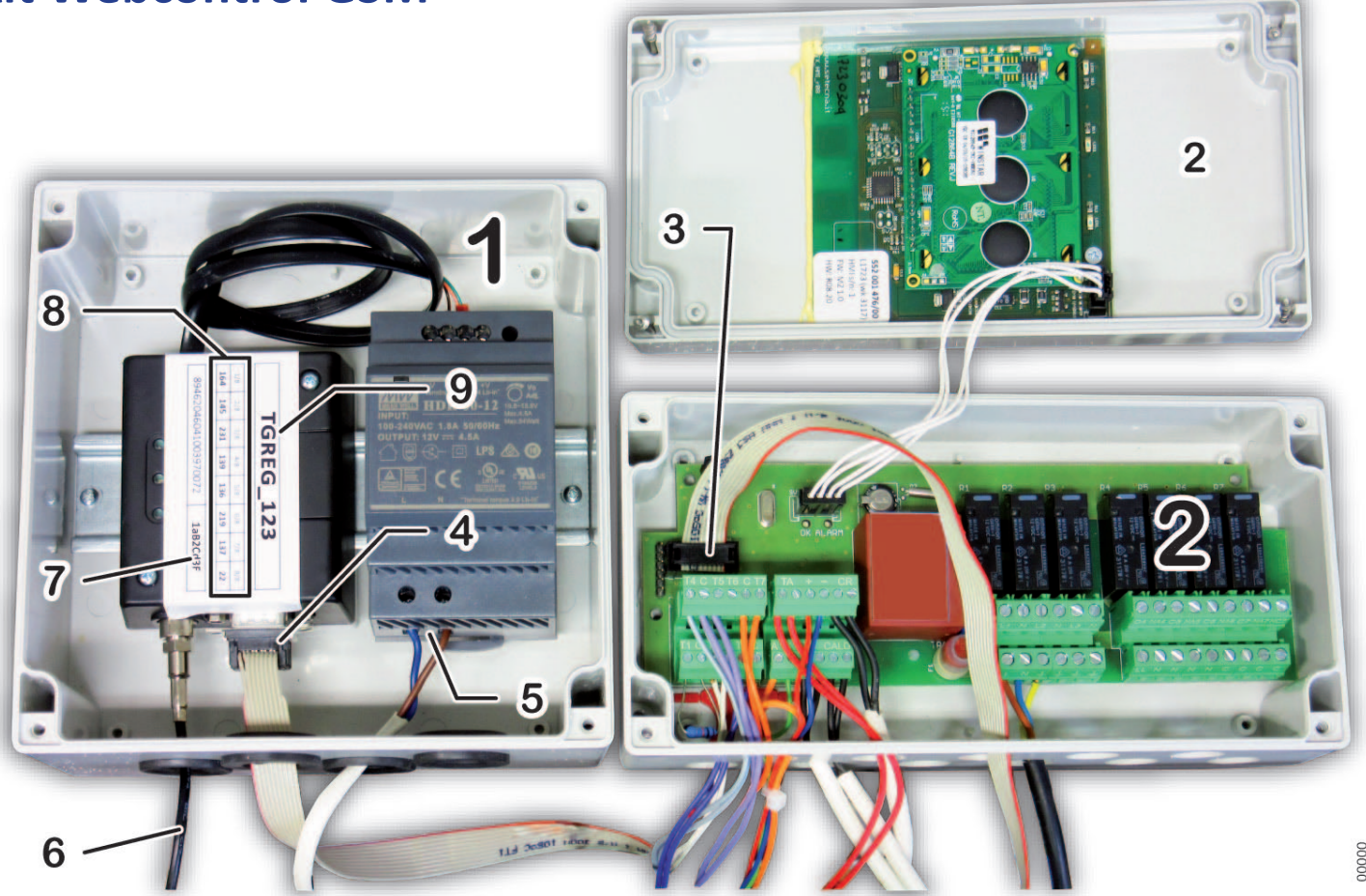

## Avvertenze per la sicurezza

Togliere sempre l'alimentazione elettrica prima di accedere ai collegamenti elettrici, ai morsetti o alle scatole elettriche, altrimenti potrebbero verificarsi incidenti alle persone o danni ai dispositivi.

Il presente documento di istruzioni costituisce parte integrante ed essenziale del prodotto o kit di cui è a corredo. Si consiglia di allegarlo alla documentazione dell'impianto e dei relativi componenti e moduli, per eventuali futuri riferimenti.

# Compatibilità

La funzionalità completa della telegestione con il Kit Webcontrol GSM è garantita con l'abbinamento a:

| dispositivo             | codice    | rev. minima |
|-------------------------|-----------|-------------|
| centralina cascata (MZ) | 580001461 | 04          |
| moduli OT-BUS           | 552001099 | 01          |

## Installazione

#### Posizionamento e collegamento

4

Accertarsi che tutto l'impianto sia completamente scollegato dall'alimentazione elettrica!

Per il corretto funzionamento, è necessaria la copertura della rete mobile (GSM) nel punto d'installazione dell'antenna del kit.

- installare meccanicamente la centralina il Kit Webcontrol GSM 1 nelle vicinanze della centralina cascata (MZ) 2
- aprire entrambi i dispositivi per accedere al loro interno
- collegare i connettori alle estremità del flat-cable fornito con il Kit, ai rispettivi connettori CONN 3 della centralina MZ e 4 del kit Webcontrol GSM
- effettuare il collegamento dell'alimentazione L-N (pos. 5) ad una derivazione dell'alimentazione elettrica dell'impianto (cavo non fornito)

- posizionare l'antenna GSM (che fa capo al cavo 6, lunghezza 2m circa) in un punto coperto dal segnale GSM
- Annotare qui sotto i dati di attivazione 7, 8 e 9 (rispettando le lettere maiuscole, minuscole ed i caratteri speciali) perché serviranno per la configurazione. Se l'etichetta non fosse presente o se alcuni dati non fossero riportati, li troverete su un apposito foglio fornito nella confezione

| codice impianto (es. TGREG_123)            |                                                          |  |  |  |       |              |        |  |
|--------------------------------------------|----------------------------------------------------------|--|--|--|-------|--------------|--------|--|
|                                            | Codici di Attivazione (possono essere numeri da 1 a 255) |  |  |  |       |              |        |  |
| 1/8                                        | 1/8 2/8 3/8 4/8 5/8 6/8 7/8 8/8                          |  |  |  |       |              |        |  |
|                                            |                                                          |  |  |  |       |              |        |  |
| Numero Seriale SIM                         |                                                          |  |  |  | (pass | word attivaz | tione) |  |
| non necessario - annotare facoltativamente |                                                          |  |  |  |       |              |        |  |
|                                            |                                                          |  |  |  |       |              |        |  |

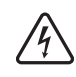

Verificare la correttezza dei collegamenti e chiudere le scatole elettriche del Kit Webcontrol GSM 1 e della centralina cascata (MZ) 2 prima di proseguire!

#### **Configurazione locale**

- **1.** Alimentate elettricamente l'impianto
  - Nota: verificate di avere a disposizione il manuale d'uso della centralina MZ, per farvi riferimento durante la procedura che segue.
- 2. sul pannello comandi della centralina MZ:
  - entrate nel Menu 5
  - immettete la password di accesso alla centralina MZ nella voce appropriata: "Password Installatore" o "Password Tecnico"
- entrate quindi nel menu 2 IMPOSTAZIONE IMPIANTO (che ora è disponibile, avendo inserito la password) quindi nel menu 2.35 IMPOSTAZIONE
  Parametri generali e navigate fino al sottomenu "Codice Tlg 1/8" (n. id.

  2.35.17 in caso di dubbio fare riferimento al manuale in dotazione con la
   centralina MZ)
- **4.** inserite il valore scritto nella *casella 1/8* della tabella **8** sull'etichetta dell'unità modem GSM

- 5. proseguite inserendo gli altri valori nei sottomenu "*Codice Tlg 2/8 ... 8/8*" (*n. id.* 2.35.18 ... 24) utilizzando i dati annotati sopra
- lasciare il sottomenu "PIN sblocco SIM" (n. id. 2.35.25) = 00000 (impostazione di fabbrica)
- 7. tornate al sinottico principale (i dati saranno memorizzati): ora la centralina MZ ed il Kit Webcontrol possono dialogare
- proseguire con la Configurazione WEB, che rende disponibile l'operatività da remoto tramite la combinazione delle tecnologie della rete Internet e SMS della rete cellulare GSM.

### **Configurazione WEB**

#### Creazione account (e registrazione impianto)

- 1. accedere al portale https://italthermwebcontrol.it
- Non avete ancora un account presso questo servizio, quindi dovete crearne uno. Se aveste già l'account Italtherm Web Control, andare al paragrafo "Registrazione nuovo impianto sul vostro account esistente" a pagina 3.
- 3. Cliccare su Registrati (menu in alto a destra):

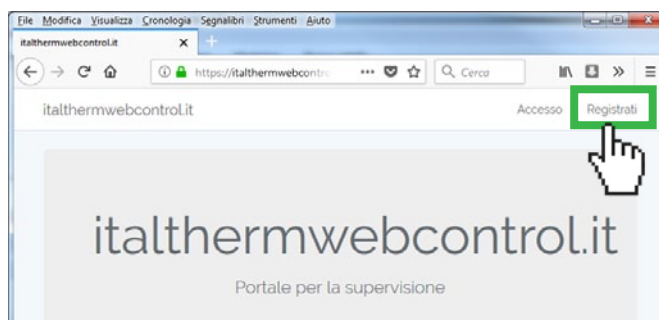

#### 4. inserire i dati richiesti

| File Modifica Visualizza Cronologia Segnalibri Strum                                                                    | enti Aiuto                                                                                                 |
|----------------------------------------------------------------------------------------------------|----------------------------------------------------------------------------------------------------|
| italthermwebcontrol.it X +                                                                                              |                                                                                                    |
| ← → C' û i A https://italthermv                                                                                         | webcontrol 🛛 🏠 🔍 Cerca 🛛 » 🗏                                                                               |
| italthermwebcontrol.it                                                                                                  |                                                                                                    |
| Registrazione Nuovo Utente                                                                                              |                                                                                                    |
| Indirizzo E-Mail                                                                                                    |                                                                                                    |
| bianchi.assistenza@gmail.                                                                                               | com                                                                                                    |
| Nome                                                                                                    |                                                                                                    |
| giovannibianchi ide                                                                                                    | nome" sara utilizzato dai sistema per<br>entificarvi nella vostra area Utente.                             |
| Per creare un nuovo accesso utente è n                                                                                  | ecessario il codice di attivazione di una stazione.                                                        |
| Codice Impianto                                                                                                    | ociare diteriori stazioni ali account creato)                                                              |
| <b>TGREG_123</b> ← pos. 9 r                                                                                             | nella foto Non è possibile creare                                                                          |
| Password Impianto                                                                                                    | un account su <b>Italtherm</b><br>Web Control senza                                                        |
| ******* 🗲 pos. 7 r                                                                                                    | nella foto registrare l'abbinamento<br>ad un primo impianto.                                               |
| Dopo la creazione verrà inviato un link al<br>possibilità di specificare la password ec<br>Crea nuovo utente<br>Annulla | la mail indicata. Selezionando il link verrà data la<br>1 il nuovo utente diventerà effettivamente attivo. |

5. Cliccare "Crea nuovo utente"

6. verrà inviata una email "Notifica per il reset della password" dal *"si-stema di supervisione"* all'indirizzo di registrazione.

| Ciao!                   |                                                                            |
|-------------------------|----------------------------------------------------------------------------|
| Stai ricev<br>tuo accou | endo questa email perche' hai richiesto di resettare la password per<br>nt |
|                         | Reset Password                                                             |
| Se non ha               | ai richiesto tu il reser della pas kord, nessuna altra azione e' richiest  |
| Saluti,                 | \ /                                                                        |

- 7. cliccando il link "RESET PASSWORD", nella e-mail che avete ricevuto, accederete ad una pagina dove potrete creare la *password* che, in abbinamento al vostro *indirizzo e-mail*, costituirà le *credenziali* per accedere al sistema Italtherm Web Control
- 8. si aprirà una pagina del browser Internet dove digiterete la solita email e dove inventerete e digiterete la vostra nuova password (con conferma)

| A ~ 🖬               | 🔁 💲 🍄 🚄 🖻 17:10                                    |  |  |  |
|---------------------|----------------------------------------------------|--|--|--|
| ←                   | ŧ                                                  |  |  |  |
| s5a.eu              |                                                    |  |  |  |
| Resetta la password |                                                    |  |  |  |
| Indirizzo E-Mail    |                                                    |  |  |  |
| bianchi.assistenza  | @gmail.com                                         |  |  |  |
| Parola d'ordine     |                                                    |  |  |  |
| *****               | Inventate e digitate una<br>password per il vostro |  |  |  |
| Conferma password   | account Italtherm Web<br>Control e scrivetela      |  |  |  |
| ******              | nuovamente nella<br>casella di conferma.           |  |  |  |
| Resetta la password |                                                    |  |  |  |

#### 9. cliccate "Resetta la password"

Nota: procedendo da smartphone, in questo punto può accadere che, la procedura si interrompa. In tal caso consigliamo di utilizzare un PC (su webmail o client di posta) per visualizzare la e-mail "Notifica per il reset della password" (rif. step 6), cliccare il link ed effettuare le operazioni successive.

Se da PC non poteste accedere alla gestione delle e-mail che ricevete sullo smartphone, potete comunque utilizzare lo smartphone per inoltrare la e-mail suddetta ad un altro vostro indirizzo al quale potete accedere da PC. Nella finestra "Resetta la password" va in ogni caso inserito lo stesso indirizzo e-mail utilizzato per la Registrazione Nuovo Utente (rif. step 4).

 a questo punto, avete creato un vostro account su italthermwebcontrol.it e, loggandovi nella vostra area cliente, tornerete nella pagina principale della vostra Area Cliente dove troverete già associato l'impianto asservito da questo Kit. Vedere anche steps da 7 a 9 a pag. 3

# Registrazione nuovo impianto sul vostro account esistente

- Prima di procedere, il kit deve essere già correttamente configurato lato impianto (vedere "Posizionamento e collegamento" a pagina 1 e "Configurazione locale" a pagina 1).
- accedere al portale https://italthermwebcontrol.it ed inserite le vostre credenziali

| e <u>M</u> odifica ⊻isualizza | ⊊ronologia    | Segnalibri Strumenti Aiuto |                |          | 00                 |
|-------------------------------|---------------|----------------------------|----------------|----------|--------------------|
| lthermwebcontroLit            | ×             | +                          | _              |          |                    |
| -)→ ଫ @                       | (i) 🔒 h       | ttps://italthermwebcontro  | 🖸 🕁            | Q. Cerca | li∧ 🖸 ≫            |
| italthermwebc                 | ontrol.it     |                            |                | 2        | Accesso Registrati |
|                               |               |                            |                |          |                    |
| ita                           | l+h           | ormy                       | obo            | ont      | rol it             |
| ILC                           | ILLI          | lennw                      | len            |          | IOL.IL             |
|                               |               | Portale per la             | supervisio     | ne       |                    |
|                               |               | r ortato por a             | a oup of the o | 10       |                    |
|                               |               |                            |                |          |                    |
|                               |               |                            |                |          |                    |
| Accesso al sister             | ma            |                            |                |          |                    |
| Indirizza e mail              |               |                            |                |          |                    |
| bianchi.                      | assist        | enza@gmail.c               | om             |          |                    |
| branenn                       | 1000101       | enzae ginama               | .em            |          |                    |
| Password                      |               |                            |                |          |                    |
| *****                         | **            |                            |                |          |                    |
| Pl. Dicordami                 |               |                            |                |          |                    |
|                               |               |                            |                |          |                    |
|                               | dimenticato   | a la tua password?         |                |          |                    |
| Login lai                     | Carrieron     |                            |                |          |                    |
|                               | Girrieriocote |                            |                |          |                    |

 Cliccate il menu con il vostro nome utente e selezionate "Associa nuovo impianto" dal menu a tendina

| <u>File M</u> odifica <u>V</u> isualizza<br>italthermwebcontrol.it | <u>C</u> ronologia S <u>e</u> gnalibri <u>S</u> trumo<br>X + | enti <u>A</u> iuto | -              | -                 |               |
|--------------------------------------------------------------------|--------------------------------------------------------------|--------------------|----------------|-------------------|---------------|
| ← → ♂ @                                                            | 🛈 🔒 https://italthermv                                       | vebcontrol.it      | ♥ ☆            | Q Cerca           | ıı\ » ≡       |
| italthermwebo                                                      | controLit                                                    |                    |                | giovan            | inibianchi +  |
| Elenco Stazioni                                                    |                                                              |                    |                | Associa n<br>Esci | uovo impianto |
| Codice                                                             | Descrizione                                                  | Gruppo             | Sottoscrizione | Scadenza          | Azioni        |
| TGREG_456                                                          | TGREG_456                                                    |                    | ??             |                   | G             |
|                                                                    |                                                              |                    |                |                   |               |

 Inserite i dati riportati sull'etichetta del Modem GSM e che avete già annotato durante l'installazione

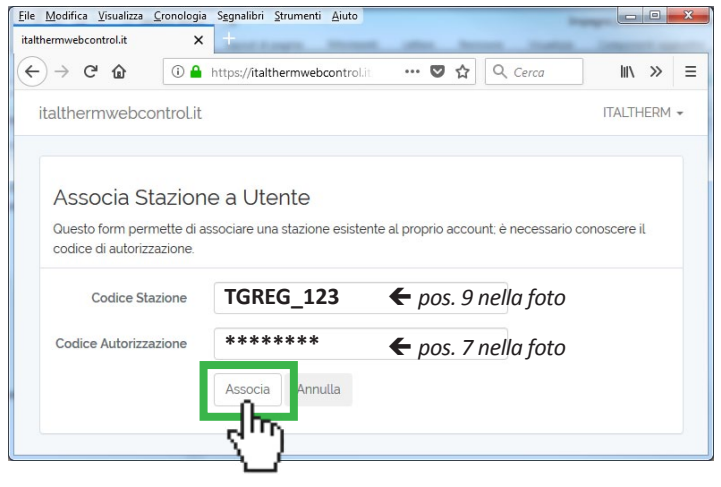

6. Tornerete nella pagina principale della vostra Area Cliente dove comparirà la riga relativa al nuovo impianto appena associato.

| $\stackrel{\text{lie}}{\leftarrow}  C'  $ | x +         | nenti <u>A</u> iuto | ♥ ☆            | Q. Cerca |                   |
|-------------------------------------------|-------------|---------------------|----------------|----------|-------------------|
| italthermweb                              | control.it  |                     |                | giova    | nnibianchi -      |
| Elenco Stazion                            | Í           |                     |                |          |                   |
| Codice                                    | Descrizione | Gruppo              | Sottoscrizione | Scadenza | Azioni            |
| TGREG_456                                 | TGREG_456   |                     | ??             |          | ß                 |
| TGREG_123                                 | TGREG_123   |                     | ??             |          | ğ                 |
| (m)                                       |             |                     |                |          | <m)< td=""></m)<> |
| <u> </u>                                  |             |                     |                |          |                   |
|                                           |             |                     |                |          |                   |

- cliccando il Codice stazione (prima colonna) si accede allo stato dell'impianto, alle relative visualizzazioni e, dove possibile, alla modifica delle impostazioni
- cliccando l'icona "Azioni" ((ultima colonna) si accede alle pagine di personalizzazione della stazione nel sistema WEB, tra cui descrizione, tipo di sottoscrizione (abbonamento), utenti che ne hanno il controllo ecc.
- **9.** Si noti che è possibile associare un impianto (detto anche stazione) anche se esso è già associato ad un altro utente (cioè ad un altro tecnico di assistenza).

# Abbonamento al servizio

#### Prima attivazione

Con l'acquisto del Kit è compreso l'abbonamento ai servizi PRO per un periodo di 4 mesi dal momento della registrazione dell'impianto. Al termine di questo tempo, è necessario effettuare il rinnovo.

#### Rinnovi

Acquistate, tramite il circuito Assistenza Tecnica - Ricambi Italtherm, il Voucher di rinnovo. Riceverete un documento con un codice alfanumerico da utilizzare per il rinnovo del servizio. Seguite le istruzioni riportate sul voucher per inserire il codice nell'area WEB dell'impianto.

| descrizione voucher servizio  | codice    | durata   |
|-------------------------------|-----------|----------|
| WEB CONTROL CARD<br>Italtherm | 401080019 | 1 anno * |

\* per kit GSM; 2 anni se usato per un Kit LAN

#### Dettagli per l'utilizzo

Il Voucher non è collegato in nessun modo ad uno specifico impianto/ kit fino al momento del suo utilizzo. Può essere acquistato ed utilizzato successivamente, su qualsiasi impianto compatibile, entro il 31/12 del 2° anno dalla data d'acquisto (esempio: se è acquistato il 29/04/2019, è utilizzabile fino al 31/12/2021. Tale data è riportata per esteso sul voucher. Una volta inserito, l'abbonamento rimane attivo per la durata dell'abbonamento prevista, anche successivamente alla data di fine utilizzo; vedere condizioni particolari sul voucher stesso).

Ogni inserimento del voucher ha l'effetto di posticipare la data di scadenza dell'abbonamento per il periodo pari alla durata. Pertanto, **non è necessario attendere la scadenza del servizio per rinnovarlo** (il tempo di validità residuo viene mantenuto) e di conseguenza **è anche possibile inserire 2 o più voucher** per assicurare una durata del servizio prolungata.

# Utilizzo del servizio

Loggandovi nella vostra area utente, cliccate nell'Elenco Stazioni il codice della stazione su cui volete intervenire mediante **Italtherm Web Control**. Il sistema è intuitivo e facile da utilizzare.

5. cliccate "Associa"